## DIE UNTERNEHMENSSOFTWARE FÜR DAS HANDWERK

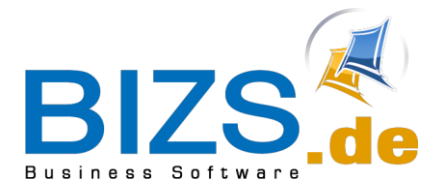

# How-To

Kurzanleitung Einlesen und Exportieren einer GAEB X83 Datei (Angebotsaufforderung)

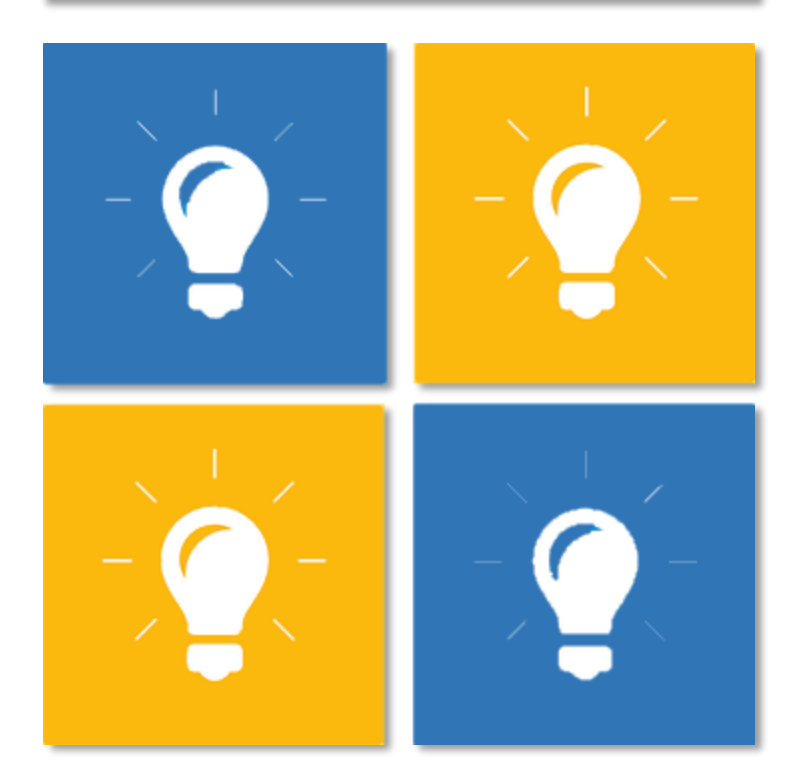

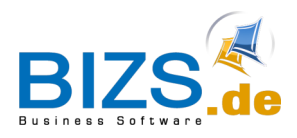

## **DIE UNTERNEHMENSSOFTWARE** FÜR DAS HANDWERK

How-To - Import GAEB Quelle X83

#### Import GAEB Quelle X83 1

1. Ein leeres Angebot aus z.B. einem Projekt erstellen

2. In dem Angebot auf den Reiter "Stückliste/Analyse gehen

3. Unten den Button "Gaeb/Excel" auswählen.

4. In dem Fenster

"GAEB und Excel"

den linken Reiter "Import GAEB"

5. Wählen Sie

"GAEB einlesen"

wählen

Button

| Titel:                                                                                                | Bezeichnung                     |                                                    |                                        |         |                |                                                                                                    |          | A REPORT OF A REPORT OF A REPO |                         |                                  |   |
|----------------------------------------------------------------------------------------------------|---------------------------------|----------------------------------------------------|----------------------------------------|---------|----------------|----------------------------------------------------------------------------------------------------|----------|----------------------------------------------------------------------------------------------------|-------------------------|----------------------------------|---|
| K A                                                                                                   | Bezeichnung                     |                                                    |                                        |         |                |                                                                                                    |          | Kurzanały                                                                                                    | se                      |                                  |   |
|                                                                                                    |                                 | Bezeichnung kei kei oh Zeit Betrag                 |                                        |         |                |                                                                                                    |          | Zeit (Std):                                                                                                    |                         |                                  |   |
|                                                                                                    |                                 |                                                    |                                        |         |                |                                                                                                    |          | Material:                                                                                                    | %                       |                                  |   |
|                                                                                                    |                                 |                                                    |                                        |         |                |                                                                                                    |          | Gerät:                                                                                                    | %                       |                                  |   |
|                                                                                                    |                                 |                                                    |                                        |         |                |                                                                                                    |          | Fremd:                                                                                                    | %                       |                                  |   |
|                                                                                                    |                                 |                                                    |                                        |         |                |                                                                                                    |          | Lohn:                                                                                                    | 96                      |                                  |   |
|                                                                                                    |                                 |                                                    |                                        |         |                |                                                                                                    |          | Gesamtkos                                                                                                    | ten:                    |                                  |   |
|                                                                                                    |                                 |                                                    |                                        |         |                |                                                                                                    |          | Ergebnis:                                                                                                    | %                       |                                  |   |
| 0.51                                                                                                  |                                 |                                                    |                                        |         |                | -114-5                                                                                                    | 22       | Ros ohne l                                                                                                    | (alkulation:            |                                  |   |
| 0                                                                                                    |                                 |                                                    |                                        | 0       |                | 0,0                                                                                                    | 5.641    | 1 00 01010 1                                                                                                    | VERMINE CROTTA          |                                  |   |
|                                                                                                    |                                 |                                                    |                                        |         |                | 1002                                                                                                    |          | 1                                                                                                    |                         |                                  |   |
| aktualsi                                                                                              | eren                            | Druck aus                                          | gew. Titel                             | Druck N | lachtrag (y) + | (ya) + (                                                                                                    | /e)      |                                                                                                    |                         |                                  |   |
| aktualsi<br>Detail Gesamt                                                                             | rren                            | Druck aus                                          | gew. Titel                             | Druck N | lachtrag (y) + | (Y3) + (                                                                                                    | /e)      |                                                                                                    |                         |                                  | _ |
| aktualsi<br>Detai Gesamt<br>O Lohn                                                                    | Pos                             | Druck aus                                          | gew. Titel<br>Suchbeg                  | Druck N | iachtrag (y) + | (ya) + (y                                                                                                    | /e)      | Beleg                                                                                                    | Nummer                  | Datum                            |   |
| aktualsi<br>Detai Gesamt<br>O Lohn<br>O Kakgruppe                                                     | Pos<br>v =                      | Druck aus<br>Nummer                                | gew. Titel<br>Suchbeg                  | Druck N | lachtrag (y) + | (ya) + (y<br>Menge                                                                                                    | /e)      | Beleg<br>•©k                                                                                                    | Nummer<br>•©:           | Datum                            |   |
| aktualsi<br>Detai Gesamt<br>O Lohn<br>O Kalkgruppe<br>O Artikel                                       | Pos<br>Pos                      | Druck aus<br>Nummer                                | gew. Titel<br>Suchbeg<br>40k           | Druck N | lachtrag (y) + | (ya) + (ya) + (y | /e)      | Beleg<br>•D:                                                                                                    | Nummer                  | Datum                            |   |
| aktualsi<br>Detai Gesamt<br>Cohn<br>Kakgruppe<br>Ø Artikel<br>Gerät                                   | Pos<br>Y ==                     | Nummer                                             | gew. Titel<br>Suchbeg                  | Druck N | lachtrag (y) + | (ya) + ()<br>Menge<br>=<br>Σ=                                                                                                    | (e)<br>4 | Beleg<br>•O:                                                                                                    | Nummer<br>*D:           | Datum                            |   |
| aktualsi<br>Detai Gesamt<br>Lohn<br>Kakgruppe<br>Artikel<br>Gerät<br>Fremd                            | Pos<br>T ==                     | Druck aus<br>Nummer<br>40:                         | gew. Titel<br>Suchbeg<br>(0:           | Druck N | lachtrag (y) + | (ya) + (<br>Menge<br>=<br>Σ=                                                                                                    | (e)      | Beleg<br>•©:                                                                                                    | Nummer<br>+Q:           | Datum<br>=                       |   |
| aktualsa<br>Detai Gesamt<br>Cohn<br>Kakgruppe<br>Artikel<br>Gerät<br>Fremd<br>Projektdetai            | Pos<br>Y ==<br>4<br>e aktualise | Druck aus<br>Nummer<br>•©k                         | gew. Titel<br>Suchbeg<br>Or            | Druck N | iachtrag (y) + | (ya) + (<br>Menge<br>=<br>Σ=<br>Anford.                                                                                                    | (e)<br>* | Beleg<br>+@k<br>Art. in Tages                                                                                                    | Nummer<br>•Or<br>z      | Datum<br>=                       | , |
| aktualisi<br>Detai Gesamt<br>Cohn<br>Kakgruppe<br>Artikel<br>Gerät<br>Fremd<br>Projektdetai<br>Gewerk | eren                            | Druck aus<br>Nummer<br>+©k<br>ren C A<br>kort C Ka | gew. Titel<br>Suchbeg<br>Or<br>Infrage | Druck N | iachtrag (y) + | (ya) + (<br>Menge<br>=<br>Σ=<br>Anford.                                                                                                    | (e)<br>+ | Beleg<br>•©:<br>Art. In Tages<br>Zettvorgabe                                                                                                    | Nummer<br>•Dr<br>z Anfr | Datum<br>=<br>. Fremd<br>b/Excel | , |

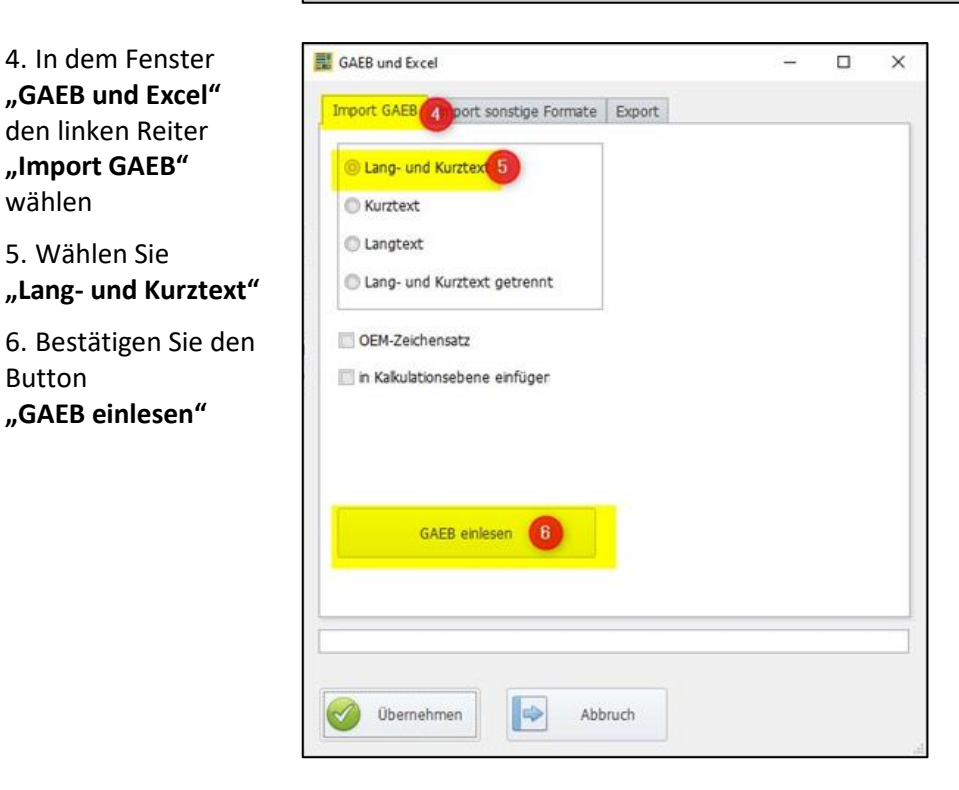

Nun die X83-Datei auswählen und dann anschließend "Übernehmen" klicken.

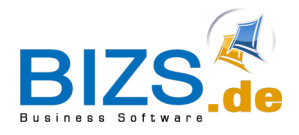

How-To - Export GAEB Quelle X83

## 2 Export GAEB Quelle X83

Nachdem Sie den Beleg mit Ihren Preisen etc. bestückt haben geht es an den Export.

### Wichtig! Positionsnummern bitte nicht verändern

Öffnen Sie erneut über "Stückliste/ Analyse" und "Gaeb/Excel" das Fenster "GAEB und Excel".

- 7. Gehen Sie nun auf den Reiter "Export"
- 8. Wählen Sie "GAEB XML (X8\*)"
- 9. Wählen Sie "84 nur Preise (ohne Texte)"
- 10. Dann über Exportieren unter..." den gewünschten Ziel-Dateipfad wählen, unter dem die exportiere Datei gespeichert werden soll.

| Import GAEB       | Import sonstig | e Formate Export 7                                                                     |             |  |
|-------------------|----------------|----------------------------------------------------------------------------------------|-------------|--|
| O GAEB 90 (D8*)   |                | <ul> <li>81 LV-Allgemein</li> <li>82 Kostenansatz</li> <li>83 Ausschreibung</li> </ul> |             |  |
| © GAEB 2000 (P8*) |                | <ul> <li>84 - nur Preise (ohr</li> <li>85 Nebenangebot</li> </ul>                      | ne Texte) 9 |  |
| i GAEB X          | ML (X8*) 🛛 🖁   | <ul> <li>86 Auftragserteilun</li> <li>87 Auftragsbestätig</li> </ul>                   | g<br>Jung   |  |
| BIZS-Fo           | rmat           | <ul> <li>89 Rechnung</li> <li>81 LV-Allgemein mit</li> </ul>                           | t Preise    |  |
| Ausgabe           | ohne Preis (GA | EB)                                                                                    |             |  |
| Export            | ieren unter (  | <b>Y</b>                                                                               |             |  |
|                   |                | 223                                                                                    |             |  |